# Programma ACCORprofi Darbalaika uzskaites tabele

Lai ieietu darbalaika uzskaites tabelē, jānospiež **T** sadaļā "ALGA - Aprēķins". Tabeles vecā versija pieejama ar taustiņiem **Ctrl+T**.

Salīdzinot tabeles jauno versiju ar iepriekšējo, varam atzīmēt šādas jaunas iespējas, kuru līdz šim nebija:

1. Ir iespēja iestatīt darbadienas/brīvdienas statusu atsevišķi katram darbiniekam, nevis obligāti kopējo visiem darbiniekiem. Tas ir svarīgi summējot darbalaika uzskaiti.

2. ievadot datus par dienu - iespējams ievadīt nostrādāto laiku stundās un minūtēs.

3. levadot datus par dienu - iespējams ievadīt ne tikai pamatlaikā nostrādāto stundu skaitu, bet arī atsevišķi - nostrādāto nakts stundu un virsstundu skaitu.

4. Iespēja atzīmēt dienas kā: K (komandējums), A (atvaļinājums), S (A slimības lapa), AB (neapmaksāts atvaļinājums), SB (B slimības lapa), kā arī X (nav darba attiecību - mēnešos, kad darbinieks ticis pieņemts vai atlaists).

5. Iespēja izdrukāt tabeli un eksportēt uz algas aprēķina tabulu. Tabeles firma tagad sastāv no divām daļām: datiem pa dienām un kopējiem rezultātiem par katru darbinieku

Šādi tagad izskatās darba forma ar tabeli programmā:

| - ACCORprofi -                                       |           |                    |          |            |     |      |     |     |   |     |   |   |     |      |      |      |    |    |    |     |     |      |      |      |    |    |    |    |    |    |      |       |   |        |
|------------------------------------------------------|-----------|--------------------|----------|------------|-----|------|-----|-----|---|-----|---|---|-----|------|------|------|----|----|----|-----|-----|------|------|------|----|----|----|----|----|----|------|-------|---|--------|
| Datu filtrs<br>Nodaļa:<br>01 ▼ Administrācija ▷ Ctri |           |                    |          |            |     |      |     |     |   |     |   |   |     |      | Esc  |      |    |    |    |     |     |      |      |      |    |    |    |    |    |    |      |       |   |        |
| 01                                                   | ▼ A       | dministrācij       | a        |            |     |      |     |     |   |     |   | Þ | >   |      |      |      |    |    |    |     |     |      |      |      |    |    |    |    |    |    |      |       |   | Ctrl+B |
| Darba                                                | laika uzs | kaites tabele: 201 | 11.g. Ja | nvāris     | mēr | nesi | s   |     |   |     |   |   |     |      |      |      |    |    |    |     |     |      |      |      |    |    |    |    |    |    |      |       |   | ø      |
| Tab.Nr.                                              | 1         | /ārds, uzvārds     | D.       | St.        | 0   | 1    | 2 3 | 4   | 5 | 6   | 7 | 8 | 9 1 | 10 1 | 1 12 | 2 13 | 14 | 15 | 16 | 17  | 18  | 19 2 | 0 21 | 1 22 | 23 | 24 | 25 | 26 | 27 | 28 | 29   | 30 31 | ^ | A F5   |
| 001                                                  | XXXXX     | XXXXXXXXXXX        | 15       | <b>4</b> 0 | 8   |      | 8   | 8   | 8 | 8   | B |   | S   | S S  | S    | S    | S  |    |    | S   | s : | 5 5  | S    |      |    | SB | SB | SB | SB | SB | SB S | SB SE |   |        |
| 002                                                  | YYYYY     | YYYYYYYYYY         | 21       | . 44       | 8   |      | 12  | 2 8 | 8 | 8   | B |   | A   | A    | A    | A    | A  |    | 1  | A . | A J | A A  | A    |      |    | A  | A  | A  | A  | Α  |      | A     |   | ⊳      |
| 005                                                  | 22222     | 22222222222        | 21       | 168        | 8   |      | 8   | 8   | 8 | K 1 | K |   | 8   | 8 8  | 8    | 8    | 8  |    |    | 8   | 8 1 | 8 8  | 8    |      |    | 8  | 8  | 8  | 8  | 8  |      | 8     |   |        |
|                                                      |           |                    |          |            |     |      |     |     |   |     |   |   |     |      |      |      |    |    |    |     |     |      |      |      |    |    |    |    |    |    |      |       |   |        |
|                                                      |           |                    |          |            |     |      |     |     |   |     |   |   |     |      |      |      |    |    |    |     |     |      |      |      |    |    |    |    |    |    |      |       |   |        |
|                                                      |           |                    |          |            |     |      |     |     |   |     |   |   |     |      |      |      |    |    |    |     |     |      |      |      |    |    |    |    |    |    |      |       |   |        |
|                                                      |           |                    |          |            |     |      |     |     |   |     |   |   |     |      |      |      |    |    |    |     |     |      |      |      |    |    |    |    |    |    |      |       |   |        |
|                                                      |           |                    |          |            |     |      |     |     |   |     |   |   |     |      |      |      |    |    |    |     |     |      |      |      |    |    |    |    |    |    |      |       |   |        |
|                                                      |           |                    |          |            |     |      |     |     |   |     |   |   |     |      |      |      |    |    |    |     |     |      |      |      |    |    |    |    |    |    |      |       |   |        |
|                                                      |           |                    |          |            |     |      |     |     |   |     |   |   |     |      |      |      |    |    |    |     |     |      |      |      |    |    |    |    |    |    |      |       |   |        |
|                                                      |           |                    |          |            |     |      |     |     |   |     |   |   |     |      |      |      |    |    |    |     |     |      |      |      |    |    |    |    |    |    |      |       |   |        |
|                                                      |           |                    |          |            |     |      |     |     |   |     |   |   |     |      |      |      |    |    |    |     |     |      |      |      |    |    |    |    |    |    |      |       |   |        |
|                                                      |           |                    |          |            |     |      |     |     |   |     |   |   |     |      |      |      |    |    |    |     |     |      |      |      |    |    |    |    |    |    |      |       |   |        |
|                                                      |           |                    |          |            |     |      |     |     |   |     |   |   |     |      |      |      |    |    |    |     |     |      |      |      |    |    |    |    |    |    |      |       |   |        |
|                                                      |           |                    |          |            |     |      |     |     |   |     |   |   |     |      |      |      |    |    |    |     |     |      |      |      |    |    |    |    |    |    |      |       |   |        |
|                                                      |           |                    |          |            |     |      |     |     |   |     |   |   |     |      |      |      |    |    |    |     |     |      |      |      |    |    |    |    |    |    |      |       |   |        |
|                                                      |           |                    |          |            |     |      |     |     |   |     |   |   |     |      |      |      |    |    |    |     |     |      |      |      |    |    |    |    |    |    |      |       |   |        |
|                                                      |           |                    |          |            |     |      |     |     |   |     |   |   |     |      |      |      |    |    |    |     |     |      |      |      |    |    |    |    |    |    |      |       |   |        |
|                                                      |           |                    |          |            |     |      |     |     |   |     |   |   |     |      |      |      |    |    |    |     |     |      |      |      |    |    |    |    |    |    |      |       |   |        |
|                                                      |           |                    |          |            |     |      |     |     |   |     |   |   |     |      |      |      |    |    |    |     |     |      |      |      |    |    |    |    |    |    |      |       |   |        |
|                                                      |           |                    |          |            |     |      |     |     |   |     |   |   |     |      |      |      |    |    |    |     |     |      |      |      |    |    |    |    |    |    |      |       |   |        |
|                                                      |           |                    |          |            |     |      |     |     |   |     |   |   |     |      |      |      |    |    |    |     |     |      |      |      |    |    |    |    |    |    |      |       |   |        |
|                                                      |           |                    |          |            |     |      |     |     |   |     |   |   |     |      |      |      |    |    |    |     |     |      |      |      |    |    |    |    |    |    |      |       |   |        |
|                                                      |           |                    |          |            |     |      |     |     |   |     |   |   |     |      |      |      |    |    |    |     |     |      |      |      |    |    |    |    |    |    |      |       | ~ |        |
|                                                      |           |                    |          |            |     |      |     |     |   |     |   |   |     |      |      |      |    |    |    |     |     |      |      |      |    |    |    |    |    |    |      |       | _ |        |

Tūlīt aiz darbinieka vārda un uzvārda ar dzeltenu krāsu tabelē izdalītas divas ailes ar kopējiem rezultātiem par nostrādātajām dienām un stundām mēneša laikā katram darbiniekam (tiek aprēķinātas automātiski saskaņā ar ievadītajiem datiem pa dienām). Ar zaļo krāsu izdalīta aile ar darba stundu skaitu dienā, kas noteikts darbinieka darba līgumā. Tālāk (pa labi) - tabeles pamatdaļa ar datiem par katru dienu.

Lai ievadītu un izlabotu darbinieka datus par kādu konkrētu dienu, uz tās jāuzvada kursors un jānospiež Enter, vai arī divreiz jāuzklikšķina ar peli uz attiecīgo tabeles rūtiņu. Lūk, šādi izskatās dienas datu rediģēšanas forma:

|           |           |                      |        |        |     |      |     |     |   |   |            |            | - /           |            | COR            | Rpro       | ofi · | -    |      |     |      |     |     |                      |             |                      |              |                    |           |      |     |    |    |      |     |    |    |   | ×      |
|-----------|-----------|----------------------|--------|--------|-----|------|-----|-----|---|---|------------|------------|---------------|------------|----------------|------------|-------|------|------|-----|------|-----|-----|----------------------|-------------|----------------------|--------------|--------------------|-----------|------|-----|----|----|------|-----|----|----|---|--------|
| Datu fil  | trs       |                      |        |        |     |      |     |     |   |   |            |            |               |            |                |            |       |      |      |     |      |     |     |                      |             |                      |              |                    |           |      |     |    |    |      |     |    |    |   | - 1    |
| Nodaļa    |           |                      |        |        |     |      |     |     |   |   |            |            |               |            |                |            |       |      |      |     |      |     |     |                      |             |                      |              |                    |           |      |     |    |    |      |     |    |    |   | Esc    |
| <u>  </u> | <u> </u>  |                      |        |        |     |      |     |     |   |   |            |            |               |            |                |            |       |      |      |     |      |     |     |                      |             |                      |              |                    |           |      |     |    |    |      |     |    |    |   | Ctrl+B |
| Darba     | laika uzs | kaites tabele: 2011. | g. Jai | nvāris | mēr | nesi | s   |     |   |   |            |            |               |            |                |            |       |      |      |     |      |     |     |                      |             |                      |              |                    |           |      |     |    |    |      |     |    |    |   | 107    |
| Tab.Nr.   | ۷         | ārds, uzvārds        | D.     | St.    | 0   | 1    | 2 3 | 4   | 5 | 6 | 7          | 8          | 9             | 10         | 0 11           | 12         | 2 13  | 3 1  | 4 15 | 5 1 | 16   | 17  | 18  | 19                   | 20          | 21                   | 2            | 2 23               | 3 2       | 4 2  | 5   | 26 | 27 | 28   | 29  | 30 | 31 | ^ | A F5   |
| 001       | xxxxx     | XXXXXXXXXXX          | 15     | 40     | 8   |      | 8   | 8   | 8 | 8 | 8          |            |               | s          | S              | S          | S     | S    |      |     | 2    | 5   | S   | s                    | s           | S                    |              |                    | S         | BS   | в   | SB | SB | SB   | SB  | SB | SB |   |        |
| 002       | YYYYY     | YYYYYYYYYYY          | 21     | 44     | 8   |      | 12  | 2 8 | 8 | 8 | 8          |            |               | A          | A              | A          | A     | A    |      |     | 1    | A . | A   | Α                    | Α           | A                    |              |                    | A         | A    | . 1 | A  | A  | Α    |     |    | A  |   | ⊳      |
| 005       | 22222     | 222222222222         | 21     | 168    | 8   |      | 8   | 8   | 8 | K | K          |            |               | 8          | 8              | 8          | 8     | 8    |      |     | 8    | 8   | 8   | 8                    | 8           | 8                    |              |                    | 8         | 8    |     | 8  | 8  | 8    |     |    | 8  |   |        |
|           |           |                      |        |        |     |      |     |     |   |   |            |            |               |            |                |            |       |      |      | -   | AC   | cc  | DRp | oro                  | fi -        |                      |              |                    |           |      |     |    |    |      | ×   |    |    |   |        |
|           |           |                      |        |        |     |      |     |     |   | ſ | Dart       | ba I       | aika          | tab        | eles           | pa         | ram   | etri |      |     |      |     |     |                      |             |                      |              |                    |           |      |     |    |    | 0    | к   | 1  |    |   |        |
|           |           |                      |        |        |     |      |     |     |   |   | Dici       | 0          |               | 1          | Tabe           | les        | nr:   | Vā   | irds | 117 | vāro | ls: |     |                      |             |                      |              |                    |           |      |     |    | -  | Can  | ool |    |    |   |        |
|           |           |                      |        |        |     |      |     |     |   |   |            | 0          |               | 1          | 005            |            | -     | Z    | ZZZ  | Z   | ZZZ  | ZZZ | zz  | ZZ                   | zz          |                      |              |                    |           |      | 1   |    | _  | Gali | Cer | -  |    |   |        |
|           |           |                      |        |        |     |      |     |     |   | 0 | Cetu       | urdi       | ena           | 1          |                |            |       | 1    |      |     |      |     |     |                      |             |                      |              |                    |           |      |     |    |    |      |     |    |    |   |        |
|           |           |                      |        |        |     |      |     |     |   |   | Dati       | i pa       | r stu         | ndā        | ām             |            |       |      |      |     |      |     | ien | as                   | sta         | tuss                 |              |                    |           |      |     |    |    |      |     |    |    |   |        |
|           |           |                      |        |        |     |      |     |     |   |   | Pan        | nato       | darba         | a lai      | iks:           |            | T .   | t    |      | mi  | in.  | Ľ   | d   | arb                  | a d         | iena                 |              |                    |           |      |     |    |    |      |     |    |    |   |        |
|           |           |                      |        |        |     |      |     |     |   |   | Mak        | te e       | tune          | 100        |                | ĥ          |       |      | È    | mi  | in   | _   | b   | rivd                 | ien         | а                    |              |                    |           |      |     |    |    |      |     |    |    |   |        |
|           |           |                      |        |        |     |      |     |     |   |   |            |            | ·             | 100.       | -              | h          | - 1   |      | H    |     |      |     | arb | oa a                 | ttie        | cība                 | SS           | tatu               | SS        |      |     |    |    |      |     |    |    |   |        |
|           |           |                      |        |        |     |      |     |     |   |   | VIFS       | stu        | ndas          | 5.         |                | 1          | 5     | SL.  |      | m   | in.  | ļ   | 1   | X (n                 | av          | darl                 | oa a         | ttied              | cība      | IS)  |     |    |    |      |     |    |    |   |        |
|           |           |                      |        |        |     |      |     |     |   |   | Кор        | pā p       | oar d         | ienu       | u:             | 8          | 3 9   | st   |      | mi  | in.  |     |     | A (a<br>AB (<br>S (s | be:<br>lim  | inaj<br>zalg<br>iība | as :<br>s la | s)<br>atva<br>pa A | ļinā      | ijum | is) |    |    |      |     |    |    |   |        |
|           |           |                      |        |        |     |      |     |     |   |   | Dar<br>sas | rba<br>kar | stun<br>ņā ar | das<br>dar | s die<br>rba l | nā<br>īgur | mu:   |      | 8    | st. |      | F   | -   | SB<br>K (k           | (sli<br>.om | mīb<br>iand          | as I<br>Iēju | apa<br>ms)         | i B)<br>) |      |     |    |    |      |     |    |    |   |        |
|           |           |                      |        |        |     |      |     |     |   |   |            |            |               |            |                |            |       |      |      |     |      |     |     |                      |             |                      |              |                    |           |      |     |    |    |      |     | -  |    |   |        |
|           |           |                      |        |        |     |      |     |     |   |   |            |            |               |            |                |            |       |      |      |     |      |     |     |                      |             |                      |              |                    |           |      |     |    |    |      |     |    |    |   |        |
|           |           |                      |        |        |     |      |     |     |   |   |            |            |               |            |                |            |       |      |      |     |      |     |     |                      |             |                      |              |                    |           |      |     |    |    |      |     |    |    |   |        |
|           |           |                      |        |        |     |      |     |     |   |   |            |            |               |            |                |            |       |      |      |     |      |     |     |                      |             |                      |              |                    |           |      |     |    |    |      |     |    |    |   |        |
|           |           |                      |        |        |     |      |     |     |   |   |            |            |               |            |                |            |       |      |      |     |      |     |     |                      |             |                      |              |                    |           |      |     |    |    |      |     |    |    |   |        |
|           |           |                      |        |        |     |      |     |     |   |   |            |            |               |            |                |            |       |      |      |     |      |     |     |                      |             |                      |              |                    |           |      |     |    |    |      |     |    |    |   |        |
|           |           |                      |        |        |     |      |     |     |   |   |            |            |               |            |                |            |       |      |      |     |      |     |     |                      |             |                      |              |                    |           |      |     |    |    |      |     |    |    |   |        |
|           |           |                      |        |        |     |      |     |     |   |   |            |            |               |            |                |            |       |      |      |     |      |     |     |                      |             |                      |              |                    |           |      |     |    |    |      |     |    |    | ~ |        |
|           |           |                      |        |        |     |      |     |     |   |   |            |            |               |            |                |            |       |      |      |     |      |     |     |                      |             |                      |              |                    |           |      |     |    |    |      |     |    |    | _ |        |

Lai izlabotu darba stundu standarta skaitu, kas noteikts katram darbiniekam, jānospiež **Enter** (vai divreiz jāuzklikšķina ar peli) uz zaļo rūtiņu.

Savukārt, ja nospiežam **Enter** (vai divreiz klikšķinām ar peli) uz vienu no dzeltenajām rūtiņām ar kopējiem rezultātiem par mēnesi, šos rezultātus varam redzēt izvērstā veidā:

| Darba   | laika uzskaites tabele: 2011. | g. Ja | nvāris | mē | nes | is |                                                                          |
|---------|-------------------------------|-------|--------|----|-----|----|--------------------------------------------------------------------------|
| Tab.Nr. | Vārds, uzvārds                | D.    | St.    | 0  | 1   | 2  | 2 4 5 6 7 8 9 9 9 10 110 12 12 12 14 15 16 17 18 10 20 21 22 23 24 25 26 |
| 001     | XXXXX XXXXXXXXXXX             | 15    | 40     | 8  |     |    | - ACCORproti - Bad s s sb sb sb sb                                       |
| 002     | YYYYY YYYYYYYYYY              | 21    | 44     | 8  |     |    | Kopā par mēnesi: A A A A A                                               |
| 005     | 22222 22222222222             | 21    | 168    | 8  |     |    | Darbinieks 8 8 8 8 8                                                     |
|         |                               |       |        |    |     |    | Tabeles nr.: Vārds, uzvārds:                                             |
|         |                               |       |        |    |     |    | 005 22222 222222222                                                      |
|         |                               |       |        |    |     |    | Dienas un stundas                                                        |
|         |                               |       |        |    |     |    | Darba laiks (pavisam): 21 dienas 44 stundas                              |
|         |                               |       |        |    |     |    | tajā skaitā brīvdienas: stundas                                          |
|         |                               |       |        |    |     |    | tajā skaitā nakts: stundas                                               |
|         |                               |       |        |    |     |    | tajā skaitā virsstundas:4 stundas                                        |
|         |                               |       |        |    |     |    | tajā skaitā komandējumi: dienas stundas                                  |
|         |                               |       |        |    |     |    | Atvaļinājums: 16 dienas                                                  |
|         |                               |       |        |    |     |    | Bezmaksas atvaļinājums: 📃 kalendāra dienas                               |
|         |                               |       |        |    |     |    | Slimības lapa A: dienas                                                  |
|         |                               |       |        |    |     |    | Slimības lapa B: kalendāra dienas                                        |
|         |                               |       |        |    |     | e. |                                                                          |

# Atsevišķas tabeles sagatavošana katrai uzņēmuma nodaļai

Gadījumā, ja uzņēmumā ir daudz darbinieku, lodziņā "Datu filtrs - Nodaļa" ( izvietots tabeles formas augšdaļā) iespējams izvēlēties konkrētu uzņēmuma nodaļu. Tas ļaus apskatīt tikai to darbinieku datus, kuri strādā šajā uzņēmuma nodaļā, un izdrukāt tabeli tikai par tiem.

# Ātrā datu ievadīšana

Darbā ar tabeli ir vairākas noderīgas funkcijas (kas tiek aktivizētas, nospiežot attiecīgos taustiņus klaviatūrā), kas ļauj ietaupīt laiku:

| В              | - ieslēgt vai izslēgt brīvdienas statusu.                                                                                                    |
|----------------|----------------------------------------------------------------------------------------------------|
| К              | - ieslēgt vai izslēgt komandējuma statusu.                                                                                                    |
| Α              | - ieslēgt vai izslēgt apmaksātā atvaļinājuma statusu.                                                                                                    |
| S              | - ieslēgt vai izslēgt slimības lapas statusu ( A darbnespējas lapa)                                                                                                    |
| X              | -ieslēgt vai izslēgt darba attiecību neesamības statusu ar darbinieku .                                                                                                    |
| Ctrl+Alt+pauze | - nokopēt stundu standarta skaitu, kas noteikts katram darbiniekam (atrodas<br>tabeles zaļajā rūtiņā) visās mēneša darba dienās. Kopēšana notiek visam<br>darbinieku sarakstam (gadījumā, ja iestatīts filtrs - izvēlētās nodaļas<br>darbiniekiem).                                                                                                   |
| <b>T</b>       | - Nokopēt datus no dienas, uz kuras uzvirzīts kursors, visās sekojošajās dienās<br>līdz tekošā mēneša beigām.                                                                                                    |
| Ctrl+B         | - Nokopēt darbadienas\brīvdienas statusu visiem sarakstā iekļautajiem<br>darbiniekiem.                                                                                                    |
|                | Piemēram, kā atzīmēt sestdienu, 2014. gada 22. novembri, kā darbadienu? Ļoti<br>vienkārši: iestatām vienam darbiniekam 22. novembrī darbadienas statusu (ar<br>dienas datu rediģēšanas formu vai ar taustiņu <b>B</b> ) un nospiežam <b>Ctrl+B</b> . Tādējādi<br>22. novembris kā darbadiena iekopēsies visiem sarakstā iekļautajiem<br>darbiniekiem. |

## Datu eksportēšana no tabeles algu aprēķinos

Lai pārvietotu (eksportētu) algas aprēķina tabulā gala datus par mēnesi (ar nostrādātajām dienām, stundām, atvaļinājuma dienām, slimības lapām), jānospiež lielais taustiņš ar zilo trīsstūrīti, kas izvietots rīkjoslas pašā apakšā (darba formā ar tabeli atrodas pa labi):

**Tabeles drukājamā forma** sastāv no divām daļām: ar datiem par katru dienu un kopējiem dienu un stundu datiem par mēnesi.

### 1. daļa:

| Uzņēmuma nosaukums: | SIA "PROFI studija"                   |
|---------------------|---------------------------------------|
| Juridiskā adrese:   | Anniņmuižas bulv 38-41, Rīga, LV-1067 |
| Reģistrācijas Nr.:  | 40003655222                           |

Darba laika uzskaites tabele

#### 1. daļa. Dati par dienām un stundām

| Nodaļa<br>Period                               | 1: 01<br>5: 20 | Adm<br>11. g | ninistr<br>Jada J | ācija<br>Ianvā | ris m | ēnesi  | is     |    |     |    |    |    |    |    |    |     |    |    |    |    |    |    |     |    |    |    |    |    |      |      |    |
|------------------------------------------------|----------------|--------------|-------------------|----------------|-------|--------|--------|----|-----|----|----|----|----|----|----|-----|----|----|----|----|----|----|-----|----|----|----|----|----|------|------|----|
| Dienas:                                        | 1              | 2            | 3                 | 4              | 5     | 6      | 7      | 8  | 9   | 10 | 11 | 12 | 13 | 14 | 15 | 16  | 17 | 18 | 19 | 20 | 21 | 22 | 23  | 24 | 25 | 26 | 27 | 28 | 29   | 30   | 31 |
|                                                | S.             | Sv.          | P.                | 0.             | Т.    | C.     | Ρ.     | S. | Sv. | Ρ. | 0. | Τ. | C. | Ρ. | S. | Sv. | Ρ. | 0. | Т. | C. | P. | S. | Sv. | P. | 0. | Τ. | C. | Ρ. | S.   | Sv.  | P. |
| 001                                            | xxxx           | xxx          | xxxx              | 00000          | x     |        |        |    |     |    |    |    |    |    |    |     |    |    |    |    |    |    |     |    |    |    |    |    |      |      |    |
| Nostrād.<br>stundas:<br>t.sk.nst:<br>t.sk.vst. | В              | B            | 8                 | 8              | 8     | 8      | 8      | В  | В   | S  | S  | S  | S  | S  | В  | В   | S  | S  | S  | S  | S  | В  | В   | SB | SB | SB | SB | SB | SB B | SB B | SB |
| 002                                            | YYY            | (Y YY        | YYYY              | YYYY           | Y     |        |        |    |     |    |    |    |    |    |    |     |    |    |    |    |    |    |     |    |    |    |    |    |      |      |    |
| Nostrād.<br>stundas:<br>t.sk.nst:<br>t.sk.vst. | В              | B            | 12                | 8              | 8     | 8      | 8      | В  | В   | A  | A  | A  | A  | A  | В  | В   | A  | A  | A  | A  | A  | В  | В   | A  | A  | A  | A  | A  | В    | В    | A  |
| 005                                            | ZZZZ           | Z ZZZ        | ZZZZZ             | ZZZ            |       |        |        |    |     |    |    |    |    |    |    |     |    |    |    |    |    |    |     |    |    |    |    |    |      |      |    |
| Nostrād.<br>stundas:<br>t.sk.nst:<br>t.sk.vst. | В              | B            | 8                 | 8              | 8     | к<br>8 | к<br>8 | В  | В   | 8  | 8  | 8  | 8  | 8  | В  | В   | 8  | 8  | 8  | 8  | 8  | В  | В   | 8  | 8  | 8  | 8  | 8  | В    | В    | 8  |

- ACCORprofi - © "PROFI studija" SIA, Riga, LV

12.12.14 18:38

# 2.daļa:

| Uzņēmuma nosaukums: | SIA "PROFI studija"                   |
|---------------------|---------------------------------------|
| Juridiskā adrese:   | Anniņmuižas bulv 38-41, Rīga, LV-1067 |
| Reģistrācijas Nr.:  | 40003655222                           |

#### 2. daļa. Tabeles kopsummas

Nodaļa: **01 Administrācija** Periods: <mark>2011. gada Janvāris mēnesis</mark>

|             |                |                                         | Nostr<br>(pav | ādātas<br>risam) |           |         | tajā skaitā | 9°     |         | 44.454        | Climber         | Kal     | endāra die                  | nas                |
|-------------|----------------|-----------------------------------------|---------------|------------------|-----------|---------|-------------|--------|---------|---------------|-----------------|---------|-----------------------------|--------------------|
| Nr.<br>p.k. | Tabeles<br>nr. | Vārds, uzvārds                          |               |                  | brīvdie-  | nakts   | virs-       | Koma   | ndējumi | juma<br>darba | darba<br>dienas | Nostrā- | Bez-<br>maksas              | Slimibas           |
|             |                |                                         | dienas        | stundas          | nas (st.) | stundas | stundas     | dienas | stundas | dienas        | (lapa A)        | dātas   | atvaļinā-<br>juma<br>dienas | dienas<br>(lapa B) |
| 1           | 001            | XXXXXXX XXXXXXXXXXXXXXXXXXXXXXXXXXXXXX  | 15            | 40               |           |         |             |        |         |               | 10              | 23      |                             | 8                  |
| 2           | 002            | ΥΥΥΥΥ ΥΥΥΥΥΥΥΥΥΥΥΥ                      | 21            | 44               |           |         | 4           |        |         | 16            |                 | 31      |                             |                    |
| 3           | 005            | 77777 777777777777777777777777777777777 | 21            | 168              |           |         |             | 2      | 16      |               |                 | 31      |                             |                    |
|             |                | Kopā:                                   | 57            | 252              |           |         | 4           | 2      | 16      | 16            | 10              | 85      |                             | 8                  |

Uzņēmuma vadītājs: \_\_\_\_\_